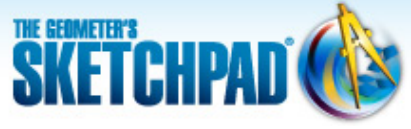

Learning Center

Learning Center > Using Sketchpad > Getting Started Tutorials > Sine Wave Tracer

# **11** Sine Wave Tracer: Animate and Trace Points

In this tutorial, you'll construct an animation that traces out a special curve called a sine wave.

Sketchpad Skills | Introductory Movie 🗇

## Construct a Model 🧇

You'll start by constructing a point that moves along a circle and a point that moves along a segment.

1. In a new sketch, construct a segment. Hold down the Shift key as you draw the segment to keep it horizontal.

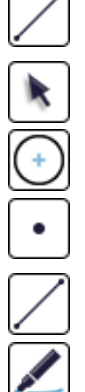

- 3. Construct a circle centered at point A with a radius point not on  $\overline{AB}$ . Label this point C.
- 4. Construct a point on the circle. Label it point *D*.

2. Label the endpoints A and B.

- 5. Construct AD.
- Click point A with the Marker tool, drag into ∠BAD, and release to create an angle marker in ∠BAD.

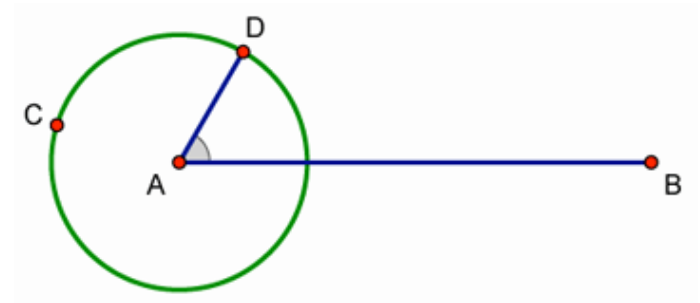

- 7. Drag point *D* around the circle and watch the angle marker. What do you notice? By default, the angle marker is defined to be a *simple* angle of less than 180°.
- 8. Select the angle marker and choose **Edit | Properties.** On the Marker panel, choose **Counterclockwise** as the angle definition and click **OK.**
- 9. Drag point *D* around the circle again. What do you notice now?
- 10. Construct a point on  $\overline{AB}$  that is not on the circle. Label it point *E*.
- •
- 11. Select point *E* and  $\overline{AB}$  and choose **Construct | Perpendicular Line.**

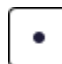

- 12. Select point *D* and  $\overline{AB}$  and choose **Construct | Parallel Line.**
- Construct a point at the intersection of the horizontal line through point *D* and the vertical line through point *E*. Label it point *F*.
- 14. Drag point *D* around the circle and watch what happens to point *F*. How does dragging point *D* change the horizontal and vertical position of point *F*?

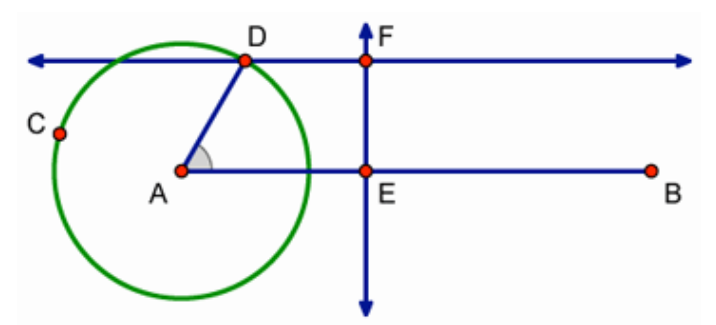

15. Now drag point *E* and watch point *F*. How does dragging point *E* change the horizontal and vertical position of point *F*?

## Make an Animation Button 🝕

Now you'll create a button that makes points *D* and *E* move at the same time.

- 16. Select in order points *E* and *D* and choose **Edit | Action Buttons | Animation.**
- 17. In the dialog box, check that point E is highlighted in the Animate list. If not, click the row describing point E to highlight it.
- 18. In the Direction pop-up menu, choose forward. Then click OK.
- 19. Press the Animate Points button. Describe the path traveled by point F.
- 20. Press the button again to stop the animation. Press the button on and off a few more times.

### Trace a Point 🕔

By tracing point *F*, you will form a sine wave curve.

- 21. Select point F and choose Display | Trace Intersection.
- 22. Press the button to start the animation again. How do the motions of points *D* and *E* result in the path traced by point *F*?
- 23. Stop the animation and choose **Display | Erase Traces.**
- 24. Adjust the length of *AB* until you can make the path traveled by point *F* trace back on itself instead of drawing a new curve every time. Press Shift as you drag point *B* to keep *AB* horizontal.

Start and stop the animation, and erase your traces as nece<u>ssary</u>. (If you have difficulty, try measuring the circumference of the circle and the length of *AB* and work with these lengths.)

25. After you've finished adjusting *AB*, erase all traces and then trace the path of point *F* one last time. This curve is a called a *sine wave*. The trace of point *F* graphs the height of point *D* on the circle as point *E* travels in time.

#### Use a Trigonometric Axis 🐗

Now you'll explore the connection between the trace of point F and the algebraic equation of a sine curve.

- 26. Stop all motion, erase all traces, and deselect all objects. Then select the circle and choose **Graph** | **Define Unit Circle.**
- 27. Choose **Graph | Plot Points.** Plot point  $(2\pi, 0)$ . To enter  $\pi$  from your keyboard, simply type "P." Then click **Plot** and **Done.**
- 28. Choose **Graph | Grid Form | Trigonometric Axis,** and then click **Yes** to switch angle units from degrees to radians.
- 29. Select Point *B* and the point at  $(2\pi, 0)$  and choose **Edit | Merge Points.**
- 30. Drag point D to (1, 0) and point E to the origin of the coordinate system. Erase all traces and then press your animation button.
- 31. Where does your sine wave reach its maximum and minimum? Where is it zero?
- 32. Choose **Graph | Plot New Function.** In the Calculator, type "sin" and insert an *x* between the parentheses that appear. Then click **OK.**

Now you can see your traced sine wave as one *period* in the complete *sine function*.

33. Select  $\angle BAD$ 's angle marker and choose **Measure | Angle.** Start and stop the animation and observe the relationship between the measure of  $\angle BAD$  and the location of point *E* along the *x*-axis.

#### **Explore More**

- 34. You can improve your sine wave model with **Movement** buttons to move points *D* and *E* to their starting positions at (1, 0) and (0, 0). For example, to move point *D* to (1, 0), first construct or plot a point at (1, 0). Then select in order point *D* and the point at (1, 0) and choose **Edit** | **Action Buttons** | **Movement.**
- 35. Can you find a way to trace the cosine function?